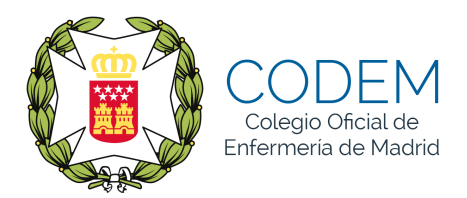

## INSTRUCCIONES PARA ACCEDER A LA SOLICITUD DE INSCRIPCIÓN EN LA OPE 2015/2016 DE ENFERMERO/A

1º.- Para acceder a la solicitud de inscripción en la página web de la Conselleria de

Sanidad se accede con la siguiente dirección: www.san.gva.es.

2º.- Una vez se está en la web, se pone el cursor encima de "Recursos Humanos" (a la derecha de la barra verde).

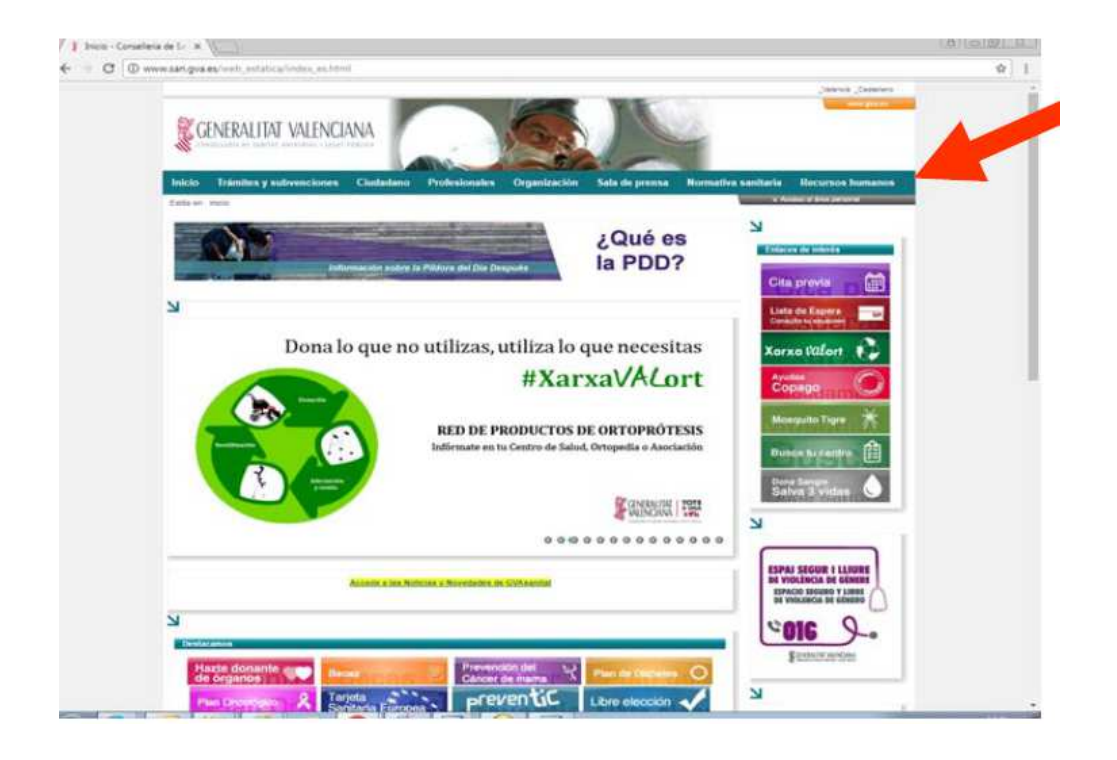

3º.– Con el cursor encima de "Recursos humanos" aparece un menú desplegable. Hay que hacer doble clic en "Oposiciones y traslados".

4º.– Se abre una nueva página y hay que hacer doble clic en la tercera opción del

menú de la izquierda: "Concurs Oposició".

5º.— Se abre una nueva página en la que aparecen todas las categorías profesionales que participan en las diversas convocatorias de oposición.

6º.– Utilizamos el menú de páginas que aparece en la parte inferior derecha de la página web para pasar por las diferentes páginas que contienen las categorías, hasta encontrar OPE\_2016\_ENFERMERO/A. Hacemos doble clic en ella.

| N N N N N N N N N N N N N N N N N N N                                            |
|----------------------------------------------------------------------------------|
| Concurs Oposició                                                                 |
|                                                                                  |
| Títol                                                                            |
| OPE_2016_ANALISTA_PROGRAMADOR_Y_DE_SISTEMAS_PROM_INTERNA                         |
| OPE_2016_ENFERMERA/O_SAMU                                                        |
| OPE_2016_ENFERMERA/O_SAMU_PROMOCION_INTERNA                                      |
| OPE_2016_ENFERMERO/A                                                             |
| OPE_2016_ENFERMERO/A_OBSTETRICOGINECOGICO/A                                      |
| OPE_2016_ENFERMERO/A_OBSTETRICOGINECOGICO/A_PROM_INTERNA                         |
| OPE_2016_ENFERMERO/A_PROM_INTERNA                                                |
| OPE_2016_FACULTATIVO_ESPECIALISTA_ANESTESIOLOGÍA Y REANIMACIÓN                   |
| OPE_2016_FACULTATIVO_ESPECIALISTA_ANESTESIOLOGÍA_Y_REANIMACION_PROMOCION_INTERNA |

7º.– En la página que se nos abre hacemos doble clic en "Model sollicitud"

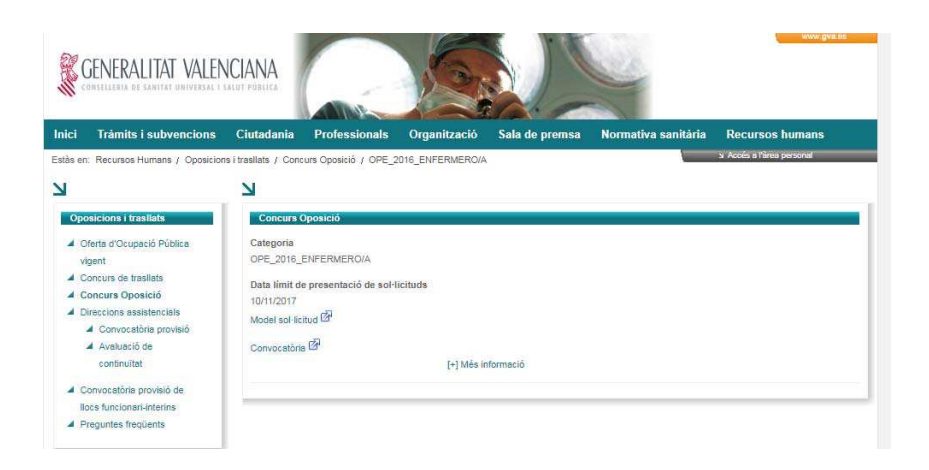

8º.– Se abrirá una nueva página. Esta operación puede tardar unos instantes. Lee atentamente las instrucciones. En la parte inferior de la página aparecen varias opciones que deberá rellenar siguiendo las instrucciones que aparecen en el apartado 3.2. de la Convocatoria de la OPE de Enfermería.